# Frequency Response 해석

Computational Design Laboratory Department of Automotive Engineering Hanyang University, Seoul, Korea

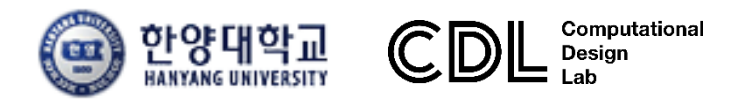

Copyright © Computational Design Lab. All rights reserved.

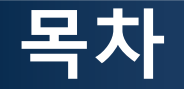

• 예제 문제

Frequency response analysis of half car model

- 해석 프로세스
  - ▶ 기하형상 생성
    ▶ 재료 물성 및 특성 입력
    ▶ 요소망 생성
    ▶ 구속조건 설정
    ▶ 하중조건 설정
    ▶ 해석케이스 정의 및 해석 실행
    ▶ 후처리

#### ACOUSTIC ANALYSIS OF A HALF CAR MODEL

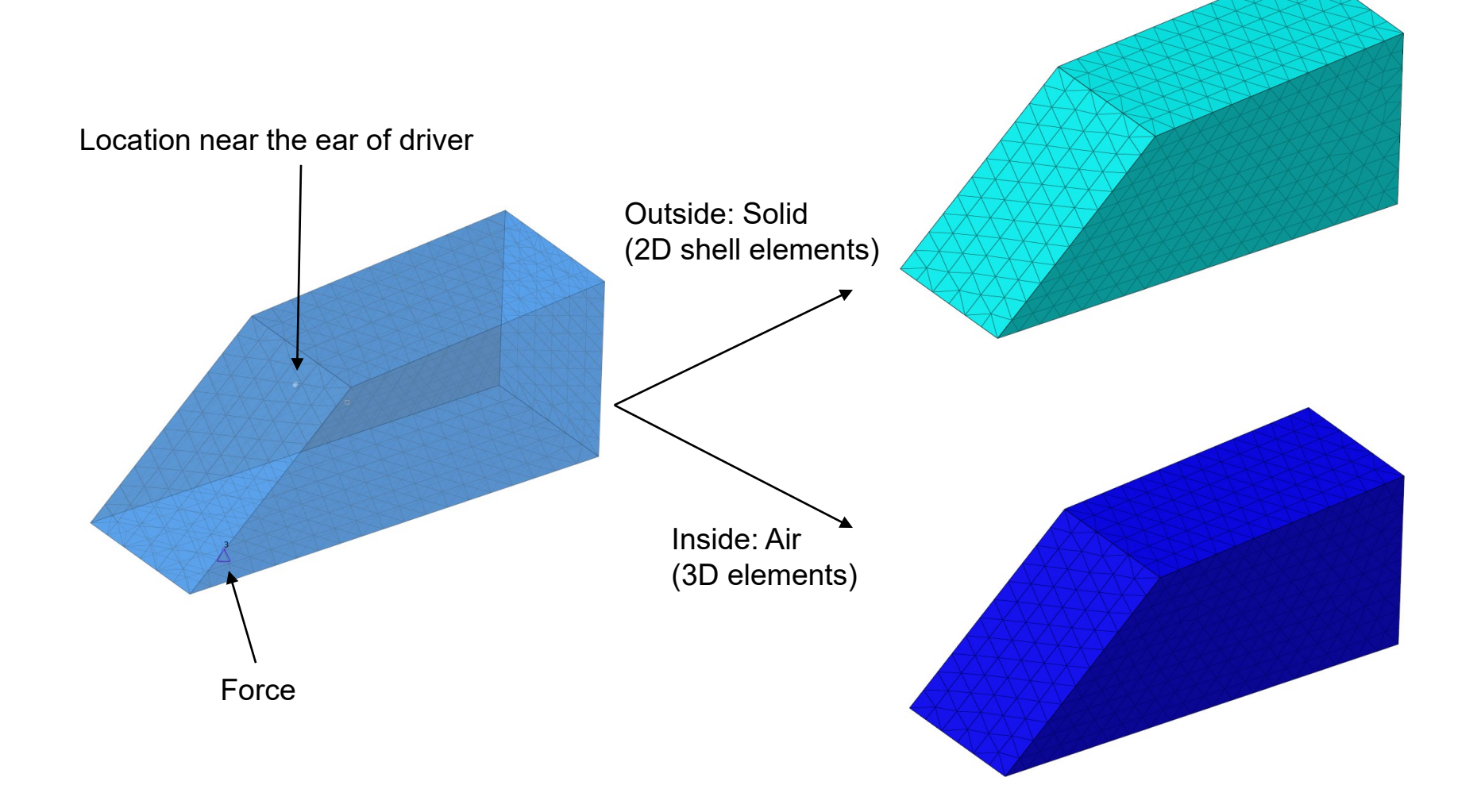

#### **COUPLED FREQUENCY RESPONSE ANALYSIS**

 $\frac{1}{\rho} \nabla p + \ddot{\mathbf{u}} = 0$  $p + \beta (\nabla \cdot \mathbf{u}) = 0$ 

Inviscid flow (linear pressure-density relation)

 $p + \beta (\nabla \cdot \mathbf{u}) = 0$  Continuity equation

- p : Pressure of fluid domain
- $\beta$  : Compressibility of fluid domain

Effect of structure on the fluid domain

 $\mathbf{M}_F \ddot{p} + \mathbf{C}_F \dot{p} + \mathbf{K}_F p - \mathbf{A}_{int} \ddot{\mathbf{u}} = \mathbf{s}_F$ 

Effect of fluid on the structural domain  $\mathbf{M}_{S}\ddot{\mathbf{u}} + \mathbf{C}_{S}\dot{\mathbf{u}} + \mathbf{K}_{S}\mathbf{u} - \mathbf{A}_{int}^{T}p = \mathbf{s}_{S}$ 

|                  | Fluid            | Structure        |
|------------------|------------------|------------------|
| Mass matrix      | $\mathbf{M}_{F}$ | M <sub>S</sub>   |
| Damping matrix   | $\mathbf{C}_{F}$ | $\mathbf{C}_{S}$ |
| Stiffness matrix | $\mathbf{K}_{F}$ | K <sub>S</sub>   |
| Source vector    | $\mathbf{s}_F$   | $\mathbf{s}_S$   |

Governing equation of the fluid domain  $\frac{\ddot{p}}{\beta} - \frac{1}{\rho} \nabla^2 p = 0$ 

- **u** : Displacement of structural domain
- $\rho$ : Density of structural domain

$$\begin{bmatrix} \mathbf{M}_{S} & \mathbf{0} \\ -\mathbf{A}_{int} & \mathbf{M}_{F} \end{bmatrix} \ddot{\boldsymbol{p}} + \begin{bmatrix} \mathbf{C}_{S} & \mathbf{0} \\ \mathbf{0} & \mathbf{C}_{F} \end{bmatrix} \dot{\boldsymbol{\mu}} + \begin{bmatrix} \mathbf{K}_{S} & \mathbf{A}_{int}^{T} \\ \mathbf{0} & \mathbf{K}_{F} \end{bmatrix} \boldsymbol{\mu} = \begin{bmatrix} \mathbf{s}_{S} \\ \mathbf{s}_{F} \end{bmatrix}$$

 $A_{int}$  : Interface matrix

- **ü** : Acceleration of the structural grids at the fluid-structure interface
- *p* : Pressure of the fluid grids at the fluid-structure interface

# 정적하중조건 설정 (1)

|                                                                                                    |                                                                                                    | Compon<br>Compon<br>flu<br>Materials<br>Materials<br>Mat1<br>Mat1<br>Mat1<br>Mat1<br>Mat1<br>Mat1<br>Mat1<br>Mat1      | ents (2)<br>uid 68 0 @<br>tructure 72 0 @<br>s (2)<br>_Shell 1 0<br>0_Solid 2 0<br>el Info 1 0              | <ul> <li>"Half_Car.hm" 불러오기</li> <li>재료 생성 후 물성치 입력</li> </ul> |
|----------------------------------------------------------------------------------------------------|----------------------------------------------------------------------------------------------------|----------------------------------------------------------------------------------------------------|----------------------------------------------------------------------------------------------------|----------------------------------------------------------------|
| Name<br>Solver Keyword<br>Name<br>ID<br>Color<br>Include<br>Defined<br>Card Image<br>User Comments<br>E<br>G<br>NU<br>RHO | Value<br>MAT1<br>Mat1_Shell<br>1<br>Master Model]<br>MAT1<br>Hide In Menu/Export<br>210000,0<br>0,3<br>7,85e-09 | Name<br>Solver Keyword<br>Name<br>ID<br>Color<br>Include<br>Defined<br>Card Image<br>User Comments<br>BULK<br>RHO<br>C | Value<br>MAT10<br>Mat10_Solid<br>2<br>[Master Model]<br>MAT10<br>Hide In Menu/Export<br>1,2e-12<br>343000,0 |                                                                |

### 정적하중조건 설정 (2)

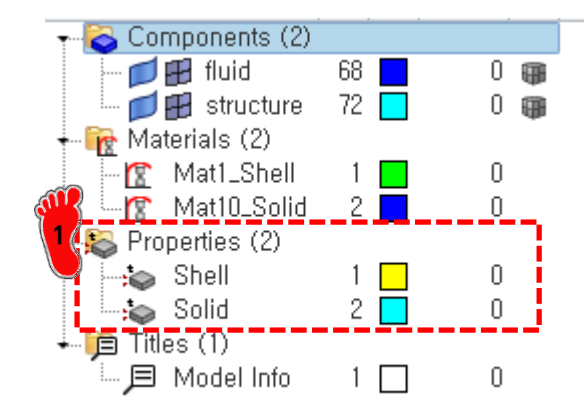

| Name           | Value               |
|----------------|---------------------|
| Solver Keyword | PSHELL              |
| Name           | Shell               |
| ID             | 1                   |
| Color          |                     |
| Include        | [Master Model]      |
| Defined        |                     |
| Card Image     | PSHELL              |
| 🗉 Material     | (1) Mat1_Shell      |
| User Comments  | Hide In Menu/Export |
| Т              | 2,0                 |
| MID2           | 1                   |
| MID2_opts      |                     |
| I12_T3         |                     |

| Name           | Value               |
|----------------|---------------------|
| Solver Keyword | PSOLID              |
| Name           | Solid               |
| ID             | 2                   |
| Color          |                     |
| Include        | [Master Model]      |
| Defined        |                     |
| Card Image     | PSOLID              |
| 🗉 Material     | (2) Mat10_Solid     |
| User Comments  | Hide In Menu/Export |
| CORDM options  | BLANK               |
| ISOP           |                     |
| FCTN           | PFLUID              |
| HOURGLS_OPT    |                     |
| PSOLIDX        |                     |

Property 생성 후 재료 반영 (1) PSHELL → T=2.0 입력

#### (2) PSOLID → FCTN: PFLUID 선택

#### 각 components에 생성한 property 부여

#### 주파수 의존함수 입력

create

update

C.

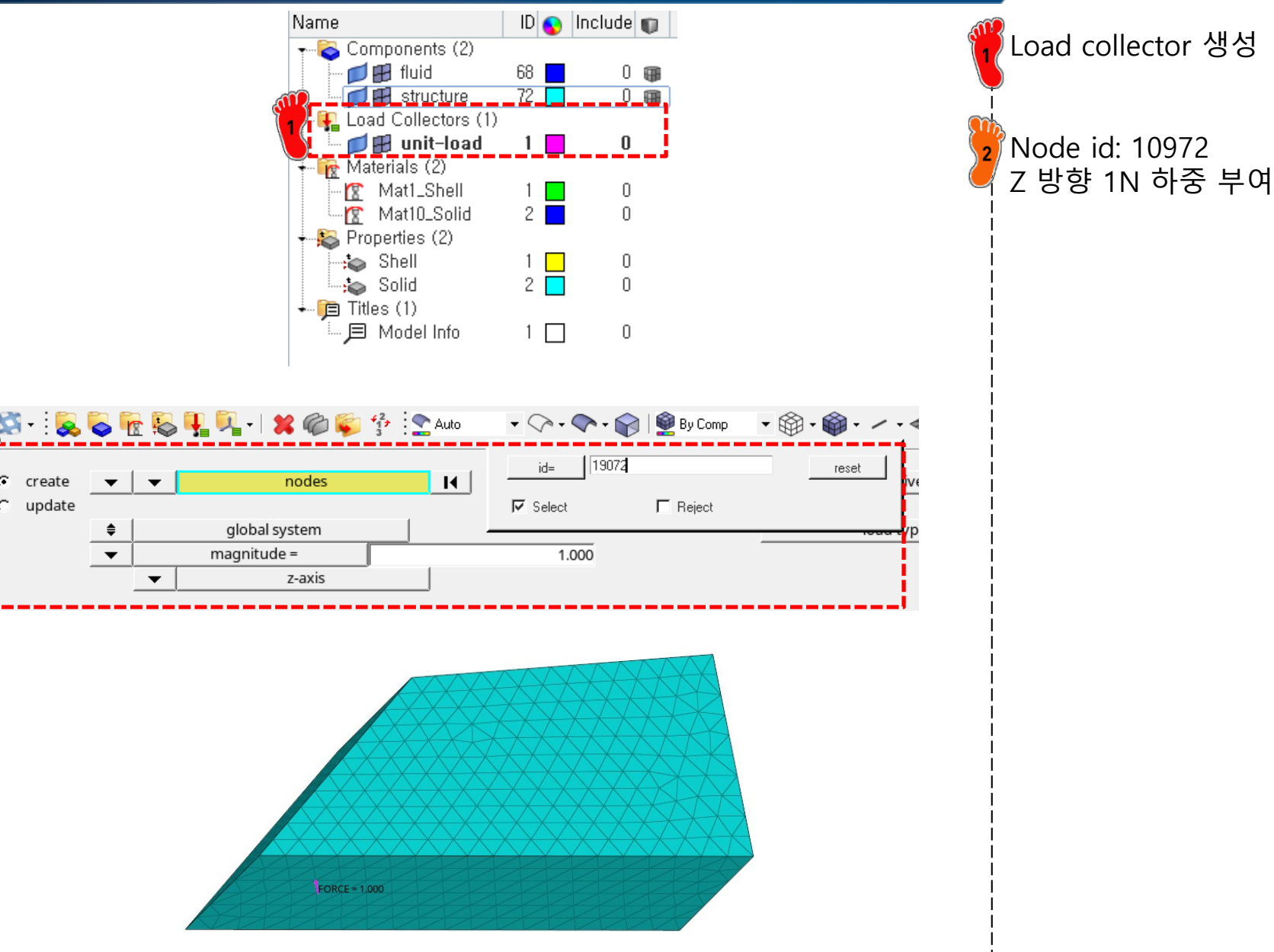

#### 동적하중조건으로 변환

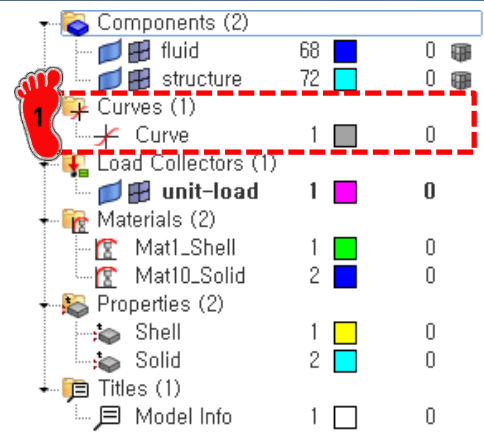

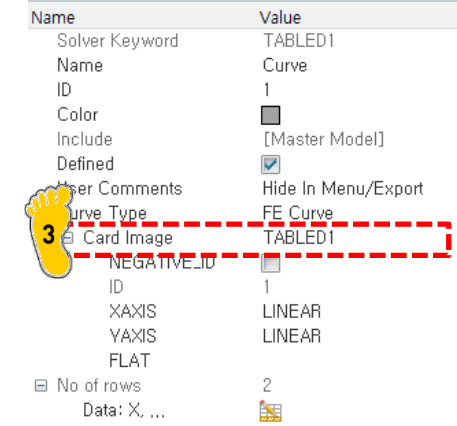

Curve 생성

3 /

<sup>'</sup>(X,Y): (0,1), (1000,1) 입력

Card image: TABLED1 선택

Curve editor Current curves: Curve Curve List: ld: Curve 1 1.5-0 1000 \_ 0.5 0 250 500 750 6 1e3 Х X-axis Y-axis Legends Label: X Label: Y Location: NE 💌 ☐ Hide Type: Linear Precision: Туре: Linear Precision: 3 • • w Min: Max: Color: 🔽 Display Min: Max: Grids per tic: 2 💌 3 Tics: 3 -Tics: -Grids per tic: 2 • ▼ Every: 1 ▼ Symbol: None F Enable X-Scale Enable Y-Scale Line style: Solid Enable X-Offset Enable Y-Offset Update New .. Delete Rename Close

#### 해석 케이스 설정 (1)

| Name                                 | ID 💊 Include 🗊                                                                                                    |                                                                                                    |
|--------------------------------------|----------------------------------------------------------------------------------------------------|----------------------------------------------------------------------------------------------------|
| The Comp                             | ponents (2)                                                                                                    |                                                                                                    |
|                                      | 11u1a 68 0 0 🕮<br>  structure 72 🗖 0 📾                                                                                        |                                                                                                    |
| + 📪 Curve                            | us (1)                                                                                                    |                                                                                                    |
| D ¥<br>beol I∎+                      | urve 1 🔲 0<br>Collectors (3)                                                                                                  |                                                                                                    |
|                                      | unit-load 1 0                                                                                                    |                                                                                                    |
|                                      | rload1 2 0                                                                                                    |                                                                                                    |
| + 🙀 Mater                            | ials (2)                                                                                                    |                                                                                                    |
|                                      | 1at1_Shell 1 🖸 0                                                                                                    |                                                                                                    |
|                                      | ratio_Solid 2 0                                                                                                    |                                                                                                    |
| S S                                  | hell 1 🖸 O                                                                                                    |                                                                                                    |
| v                                    |                                                                                                    |                                                                                                    |
|                                      | lodel Info 1 🔲 0                                                                                                    |                                                                                                    |
| I                                    |                                                                                                    |                                                                                                    |
|                                      |                                                                                                    |                                                                                                    |
| Value                                | Name                                                                                                    | Value                                                                                                    |
| RLOAD1                               | Name                                                                                                    | freq1                                                                                                    |
| rloadl                               | ID                                                                                                    | 3                                                                                                    |
| 2                                    | Color                                                                                                    |                                                                                                    |
| EManatary Mandal 1                   | Include                                                                                                    | [Master Model]                                                                                                    |
| [Master Model]                       | Card Image                                                                                                    | FREQI                                                                                                    |
| NLUADI<br>Hida la Masu /Eusart       | User Comments                                                                                                    | Hide In Menu/Export                                                                                                    |
| niue in Menu/Export<br>(1) upit lood | FREQ                                                                                                    |                                                                                                    |
|                                      |                                                                                                    | 1                                                                                                    |
|                                      | INUMBER_UF_FREQT =                                                                                                    | 1                                                                                                    |
|                                      | IU<br>E1                                                                                                    | ა<br>იი                                                                                                    |
|                                      |                                                                                                    | U, U<br>1 O                                                                                                    |
| (1) Curve                            |                                                                                                    | 1,U<br>200                                                                                                    |
| (I) Corve<br>(IInspecified)          | EBEO2                                                                                                    | 200                                                                                                    |
| Conspectitedy                        | FREO3                                                                                                    |                                                                                                    |
|                                      | FREOA                                                                                                    |                                                                                                    |
|                                      | FREOS                                                                                                    |                                                                                                    |
|                                      | Value<br>RLOAD1<br>rload1<br>2<br>[Master Model]<br>RLOAD1<br>Hide In Menu/Export<br>(1) Curve<br><unspecified></unspecified> | Name       D (minclude)         Components (2)       0         Image: Structure       72       0         Curves (1)       1       0         Curves (1)       1       0         Curves (1)       1       0         Curves (1)       1       0         Curves (1)       1       0         Curves (1)       1       0         Curves (1)       1       0         Image: Curve (1)       0       0         Materials (2)       0       0         Materials (2)       0       0         Materials (2)       0       0         Shell       1       0         Solid       2       0         Solid       2       0         Materials (2)       0       0         Solid       2       0         Materials (2)       0       0         Solid       2       0         Color       1       0         Include       Card Image       User Comments         FREQ       NUMBER_OF_FREQ1 =       0         ID       FI       0F         NUMBER_OF_FREQ2       FREQ3 |

 Load collectors 생성
 (1) RLOAD1
 → EXCITED: unit-load 선택 TC: Curve 선택
 (2) FREQi
 → FREQ1 체크 F1:0, DF:1, NDF:200 입력

### 해석 케이스 설정 (2)

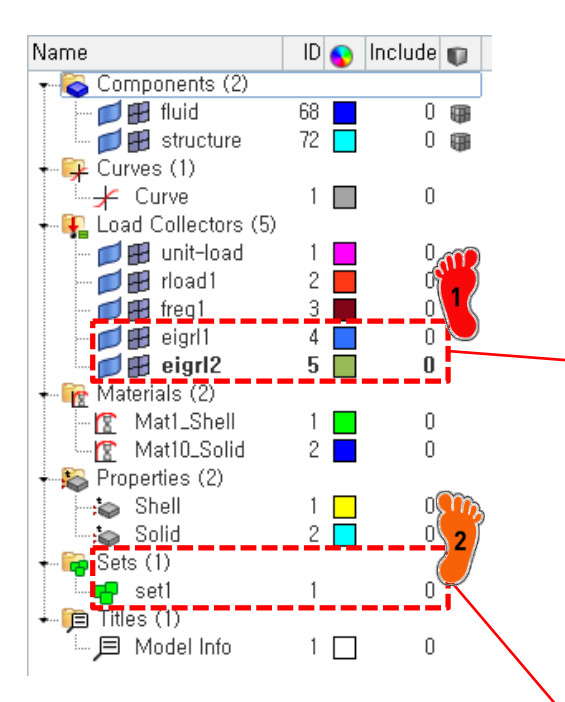

| Na           | ime            | Value               |  |
|--------------|----------------|---------------------|--|
|              | Solver Keyword | EIGRL               |  |
|              | Name           | eigrl1              |  |
|              | ID             | 4                   |  |
|              | Color          |                     |  |
|              | Include        | [Master Model]      |  |
|              | Card Image     | EIGRL               |  |
|              | User Comments  | Hide In Menu/Export |  |
|              | V1             |                     |  |
|              | V2             | 600, 0              |  |
|              | ND             | 50                  |  |
|              | MSGLVL         |                     |  |
|              | MAXSET         |                     |  |
|              | SHFSCL         |                     |  |
|              | NORM           | MASS                |  |
|              |                |                     |  |
| Na           | me             | Value               |  |
|              | Solver Keyword | SET                 |  |
|              | Name           | set1                |  |
|              | ID             | 1                   |  |
|              | Include        | [Master Model]      |  |
| $\mathbf{n}$ | Defined        |                     |  |
|              | Card Image     | SET_GRID            |  |
|              | Set Type       | non-ordered         |  |
|              | Entity IDs     | 1 Nodes             |  |
|              | User Comments  | Hide In Menu/Export |  |
|              | TYPE           | GRID                |  |
|              | SUBTYPE        | LIST                |  |
|              | No of rows     | 1                   |  |

Load collectors 두 개 생성 → Card image: EIGRL V1: 600, ND: 50 입력 Set 생성 → Card image: SET\_GRID Entity IDs: Node id 18881 추가

18881

ID

## 해석 케이스 설정 (4)

| Name               | Value                       |
|--------------------|-----------------------------|
| Solver Keyword     | SUBCASE                     |
| Name               | subcase1                    |
| ID                 | 1                           |
| Include            | [Master Model]              |
| User Comments      | Hide In Menu/Export         |
| Subcase Definition |                             |
| 🖃 Analysis type    | Freq, resp (modal)          |
| SPC                | <unspecified></unspecified> |
| SUPORT1            | <unspecified></unspecified> |
| 🗉 DLOAD            | (2) rload1                  |
| MPC                | <unspecified></unspecified> |
| METHOD (STRUCT)    | (4) eigrl1                  |
| METHOD (FLUID)     | (5) eigrl2                  |
| ⊞ FREQ             | (3) freq1                   |
| SDAMPING (STRUCT)  | <unspecified></unspecified> |
| SDAMPING (FLUID)   | <unspecified></unspecified> |
| STATSUB (PRELOAD)  | <unspecified></unspecified> |

| FORMAT                | INCLUDE_BULK | K42GG     |     | delet |
|-----------------------|--------------|-----------|-----|-------|
| GAPPRM                | INCLUDE_CTRL | LABEL     |     | disat |
| GLOBAL_CASE_CONTROL   | INFILE       | LOADLIB   |     | enab  |
| GLOBAL_OUTPUT_REQUEST | A2GG         | M2GG      |     |       |
| GRDSET                | B2PP         | M2PP      |     | ne    |
| GROUNDCHECK           | K2GG         | MDSDIR    |     | pr    |
| HISOUT                | K2PP         | MECHCHECK | 1 🗖 | ret   |

|     | Card Image     |                  |            |              |           |        |           | ×       |
|-----|----------------|------------------|------------|--------------|-----------|--------|-----------|---------|
| 2   | •              |                  |            |              |           |        |           |         |
|     | SORTING(1)     | FORMAT(1)        | FORM(1)    | ROTATIONS(1) | RANDOM(1) |        |           |         |
|     |                |                  | PHASE      |              |           |        |           |         |
|     | PEAK(1)        | MODAL(1)         | FOURIER(1) | ANALYSIS(1)  | TYPE(1)   | KPI(1) | OPTION(1) | SID(1)  |
|     |                |                  |            |              |           |        | SID       | 1       |
| - i |                | ,                | ,          |              |           |        |           |         |
| - i |                |                  |            |              |           |        |           |         |
|     |                |                  |            |              |           |        |           |         |
|     | CMSE           |                  |            |              |           |        |           | reject  |
|     | CONTF          |                  |            |              |           |        |           | default |
|     | CSTRAIN        |                  |            |              |           |        |           |         |
|     | CSTRESS        |                  |            |              |           |        |           |         |
|     | DAMAGE         |                  |            |              |           |        |           |         |
|     | ✓ DISPLACEMENT |                  |            |              |           |        |           | abort   |
| -   | DIS            | PLACEMENTS_NUM = |            | 1            |           |        |           | return  |

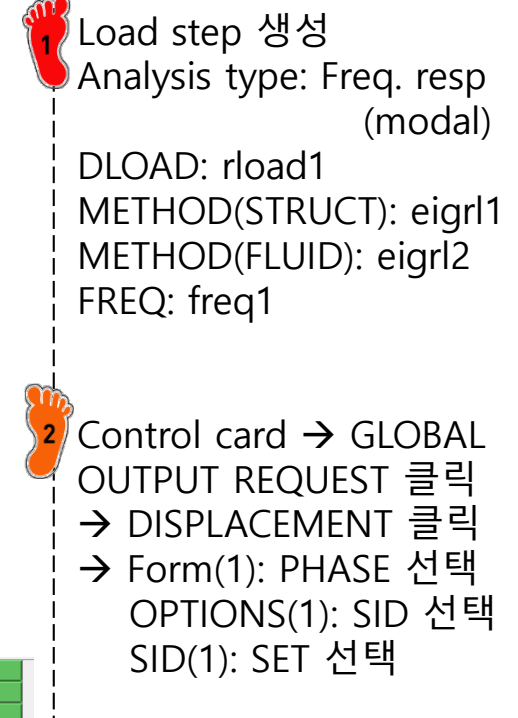

## 해석 케이스 설정 (5)

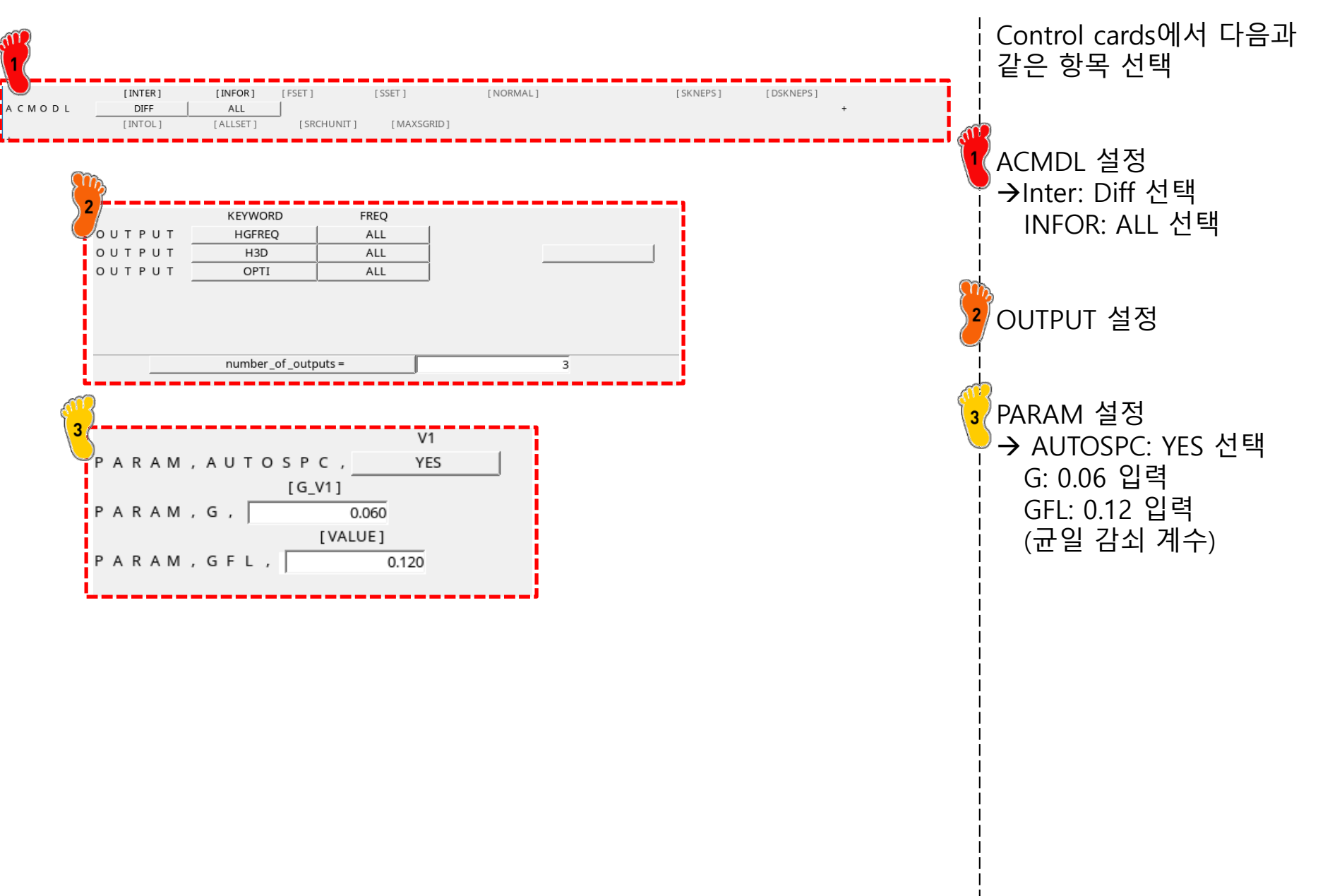

#### 해석 케이스 설정 (6)

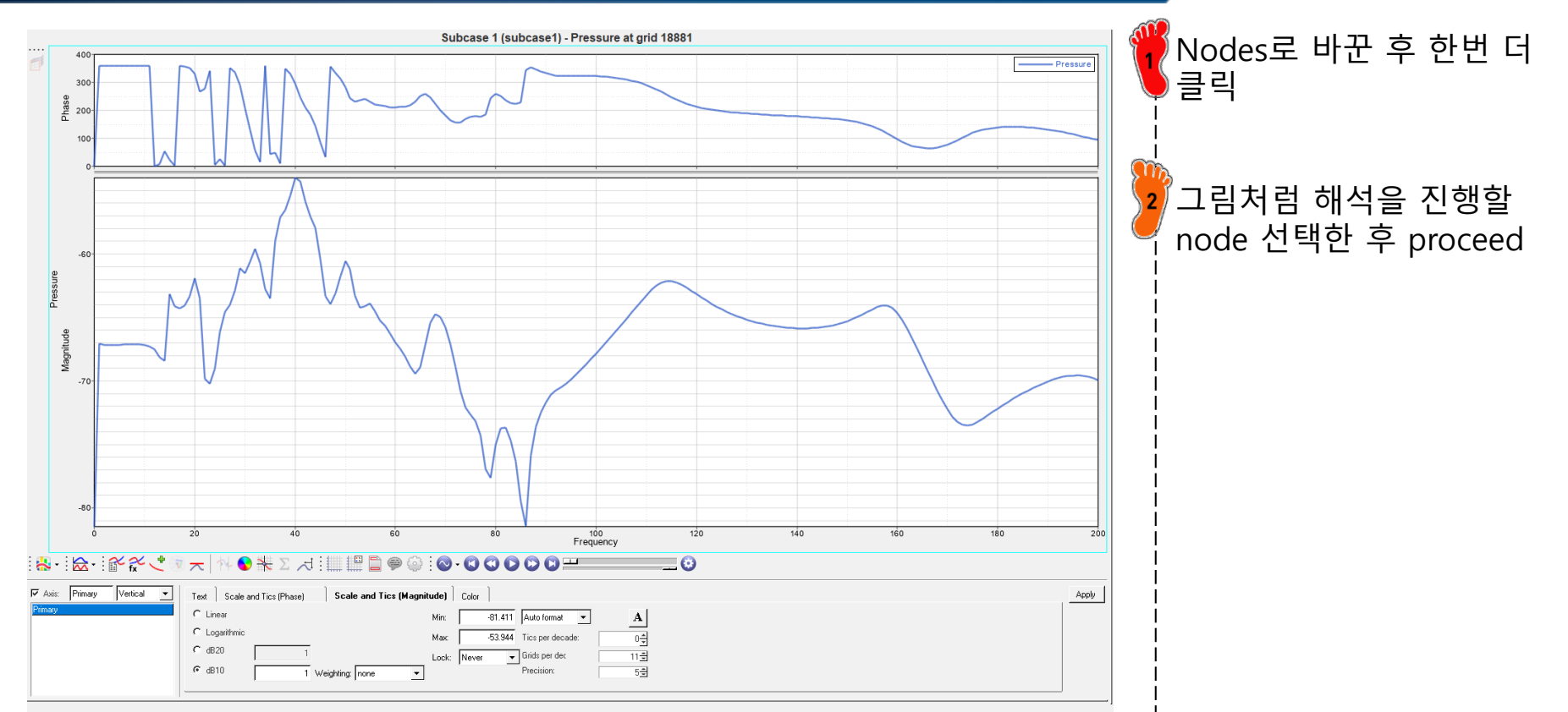